### How To Access Supplier Index For Products

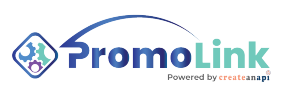

1 The **Supplier Index** is a pivotal component within the **PromoLink** platform, engineered to provide users with an expansive, searchable database of supplier information. This powerful tool is designed to enhance the operational efficiency of distributors, decorators, and end-users by offering instant access to a wide range of supplier data, including product details, inventory levels, and logistical information,

2 To use the **Supplier Index**, you need to have an active portal account in the **PromoLink**.

Once you obtain your account, log in with your credentials and navigate to Supplier Index tab on the sidebar.

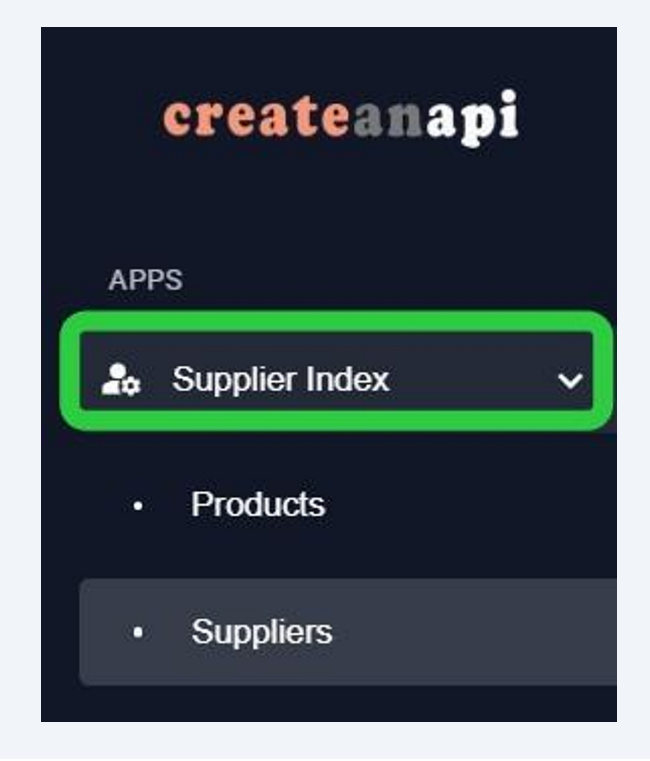

As you click Supplier Index, it expands with two sub-menu items:

- Products
- Suppliers

**Products** is where you will see the products of those suppliers you registered to the **PromoLink** Portal.

**Suppliers** is where you register those suppliers with the **PromoStandards** endpoints and your API credentials.

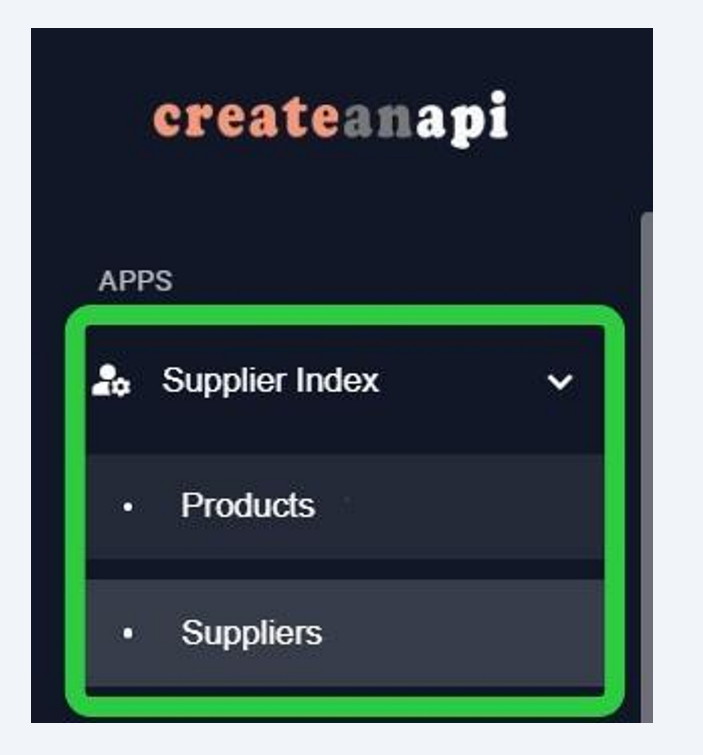

### 4 Click **Products** to see every product your suppliers offer via their **PromoStandards** endpoints.

| napi | =    |              |            |               |            |                  |          |           |                      |                 |
|------|------|--------------|------------|---------------|------------|------------------|----------|-----------|----------------------|-----------------|
|      |      |              |            |               |            |                  |          |           |                      | <u>२</u> २      |
| · ·  | 24,3 | 306 products |            |               | St         | now Incomplete P | roducts  | Grid View | Breakdown: Product 🗸 | Sort by: Most I |
|      |      | Supplier     | Product Id | Brand         | Categories | Name             | Colors   | Sizes     | Price                | Quantity        |
|      | -    | Koozie       | 8971       | Triumph® Cale | Calendars  | Small Week       | ly Small |           | D \$2.61             | N/A             |

3

**5** You can utilize Supplier Index Filter to narrow your search results to:

- Supplier
- Category groups (e.g., sweaters; socks; drinkware and cups)
- Color groups (e.g., red; white; khaki)
- Size groups (e.g., S; M; OSFA)
- Brand groups (e.g., The North Face; Slazenger; Puma)
- Minimum price
- Maximum price
- Minimum quantity
- Maximum quantity
- Primary material groups (e.g., wool; vinyl; titanium)

| To exclud   | de specific terms fro                  | m your search, ad                   | d a minus sign (-) befo                 | re the term you w                                       | ant to exclude,                                                         | like this: -red t-shir                                             | sanmar                    |                                                                                            |                                   |             |
|-------------|----------------------------------------|-------------------------------------|-----------------------------------------|---------------------------------------------------------|-------------------------------------------------------------------------|--------------------------------------------------------------------|---------------------------|--------------------------------------------------------------------------------------------|-----------------------------------|-------------|
| Basic Filte | ers                                    |                                     |                                         |                                                         |                                                                         |                                                                    |                           |                                                                                            |                                   |             |
| Supplier    |                                        | •                                   | Category groups                         |                                                         | -                                                                       | Color groups                                                       | •                         | Size groups                                                                                |                                   | •           |
| Brand gr    | roups                                  | •                                   | Price min                               | Price max                                               | C                                                                       | Quantity min                                                       | Quantity max              | Primary materi                                                                             | ial groups                        | -           |
| ,306 prod   | lucts                                  |                                     |                                         | Show                                                    | Incomplete Pr                                                           | oducts 🛛 🗰 G                                                       | rid View Breakdo          | wwn: Product v                                                                             | २ २ Sear                          | rch<br>vant |
| ,306 prod   | lucts<br>Supplier                      | Product Id                          | Brand                                   | Categories                                              | ncomplete Pr<br>Name                                                    | oducts G                                                           | rid View Breakdo<br>Sizes | wwn: Product v<br>Price                                                                    | C Sort by: Most Rele              | rch<br>vant |
| ,306 prod   | lucts<br>Supplier<br>Koozie            | Product Id<br>8971                  | Brand<br>Triumph® Cale                  | Show<br>Categories<br>Calendars                         | n Incomplete Pr<br>Name<br>Small Weekly                                 | Colors                                                             | rid View Breakdo<br>Sizes | wwn: Product v<br>Price                                                                    | Q Sort by: Most Rele<br>Quantity  | vant        |
| ,306 prod   | lucts<br>Supplier<br>Koozie<br>Koozie  | Product Id<br>8971<br>8970          | Brand<br>Triumph® Cale<br>Triumph® Cale | Categories<br>Calendars<br>Calendars                    | Incomplete Pr<br>Name<br>Small Weekly<br>Small Weekly                   | oducts Colors                                                      | rid View Breakdo<br>Sizes | <ul> <li>wwn: Product v</li> <li>Price</li> <li>(0) \$2.61</li> <li>(0) \$2.61</li> </ul>  | Quantity III<br>N/A               | vant        |
| 1,306 prod  | lucts Supplier Koozie Koozie Hit Promo | Product Id<br>8971<br>8970<br>99000 | Brand<br>Triumph® Cale<br>Triumph® Cale | Categories<br>Calendars<br>Calendars<br>Gift Sets, Kits | Incomplete Provide America Small Weekly<br>Small Weekly<br>Intrepid Tum | oducts Colors<br>Colors<br>7 Small<br>7 Small<br>bl Black,<br>Gray | Sizes Breakdo             | <ul> <li>wwn: Product ~</li> <li>Price</li> <li>(D) \$2.61</li> <li>(D) \$22.84</li> </ul> | Quantity III<br>N/A<br>N/A<br>N/A | vant        |

The search bar also allows more direct searches in "product name, color, size, description or anything in mind."

| ST485 26685 64000 h2fold | 25224 2799      | 3719T 3719    | Small Starboard Recycl | ed Cotton Canvas Tote | Ladies' Adrian Eco-Fleece Hoodie | orear  |
|--------------------------|-----------------|---------------|------------------------|-----------------------|----------------------------------|--------|
| Supplier 👻               | Category groups | •             | Color groups           | •                     | Size groups                      |        |
| Brand groups 👻           | Price min       | Price max     | Quantity min           | Quantity max          | Primary material groups          | ,      |
|                          |                 |               |                        |                       | <sub>ନ</sub> ୍                   | arch   |
|                          |                 |               |                        |                       |                                  |        |
| 106 products             |                 | Show Incomple | ete Products           | List View Breakdo     | wm: Product 🗸 Sort by: Most Re   | levant |

**7** To do advanced search, click to expand **Advanced**, and filter your search by

- Product ID
- Part ID
- Primary material
- Product name
- Description
- Product brand
- Product color
- Product size
- Product categories
- Country of origin
- GTIN (Global Trade Item Number)

You can also select functions for your filters as:

- Contains
- Does not contain
- Starts with
- Ends with
- Equals
- Does not equal

| Brand groups                    | ✓ Price min                           | Price max                                                                                                    | Quantity min             | Quantity max | Primary material groups      | Ŧ       |
|---------------------------------|---------------------------------------|----------------------------------------------------------------------------------------------------|--------------------------|--------------|------------------------------|---------|
| dvanced A                       |                                       |                                                                                                    |                          |              |                              |         |
| To search with advanced filters | click "O " icon and select your filte | r                                                                                                    |                          |              |                              |         |
| Product ID                      | Port ID                               |                                                                                                    | Primary material         |              | Product Name                 |         |
| Q                               | Q                                     |                                                                                                    | Q                        |              | Q                            |         |
| Description                     | Product brand                         |                                                                                                    | Product color            |              | Product size                 |         |
| Q                               | Q                                     |                                                                                                    | Q                        |              | 9                            |         |
| Product categories              | Country of origin                     |                                                                                                    | GTIN                     |              | Contains                     |         |
|                                 |                                       |                                                                                                    |                          |              | Does not contain             |         |
|                                 |                                       |                                                                                                    |                          |              | Starts with                  | rch     |
|                                 |                                       |                                                                                                    |                          |              | Ends with                    |         |
| 206 producto                    |                                       | Chaur Incor                                                                                                    | malata Draduata 🤇 — Liat | View         | Equals                       | uant    |
| oo products                     |                                       | Show Incom                                                                                                    |                          | breakdown.   | Does not equal by. Most Rele | Vant    |
|                                 | 1                                     |                                                                                                    | 1                        |              |                              |         |
|                                 | this week                             | years of                                                                                                    |                          |              |                              |         |
| N C IN                          |                                       |                                                                                                    |                          |              |                              |         |
| Weekly Planner                  | 28.555.9284                           | IDAN Southper Factor Schutter                                                                                   |                          |              | GROWBOOST                    |         |
| Weekly Planner                  | 28.555.9284                           | And Andrew Andrew Andrew Andrew Andrew Andrew Andrew Andrew Andrew Andrew Andrew Andrew Andrew Andrew Andrew An |                          |              | GROWBOOST                    |         |
| Weekly, Planner                 | ZALIZA S. OLLID WEEK                  | MAR HARRING FILMEN                                                                                              |                          |              | GROWICOST                    | Back    |
| Weekly Planner                  |                                       |                                                                                                    |                          |              |                              | 10 A 10 |
| Weekly Planner                  |                                       | IVERSON                                                                                                    |                          |              | CROWNCOST                    | 3       |

# 8 You can change how **Supplier Index** will display the products from **Grid View** to **List View**;

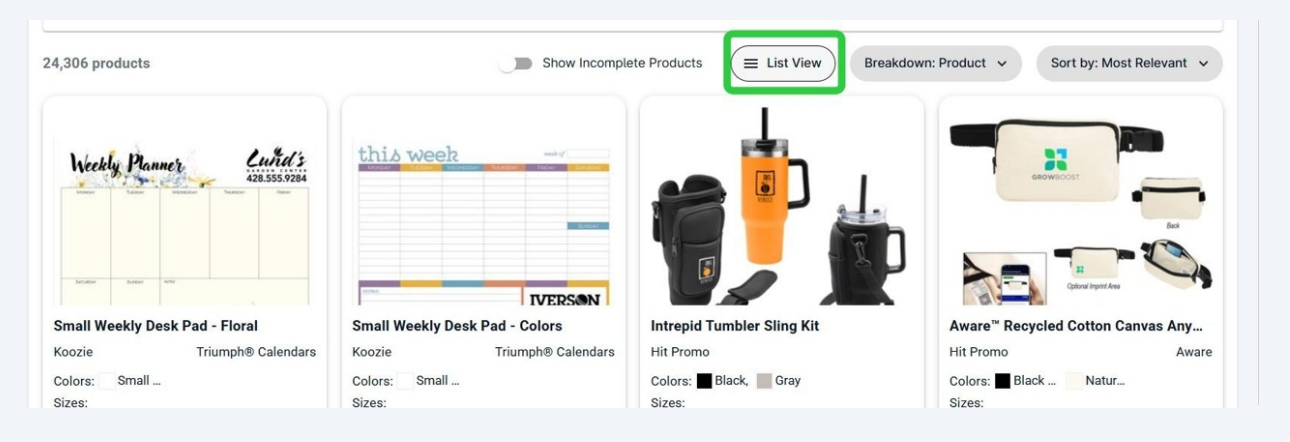

#### or from List View to Grid View.

9

| 24,306 produ                             | icts      |            |               | Show            | Incomplete Produ          | cts            | rid View | Breakdown: Product 🗸 | Sort by: Most Relevant 🗸 |
|------------------------------------------|-----------|------------|---------------|-----------------|---------------------------|----------------|----------|----------------------|--------------------------|
|                                          | Supplier  | Product Id | Brand         | Categories      | Name                      | Colors         | Sizes    | Price                | Quantity                 |
| unden, 100                               | Koozie    | 8971       | Triumph® Cale | Calendars       | Small Weekly              | Small          |          | 0 \$2.61             | N/A                      |
| -                                        | Koozie    | 8970       | Triumph® Cale | Calendars       | Small Weekly              | Small          |          | 0 \$2.61             | N/A                      |
| <b>1</b>                                 | Hit Promo | 99000      |               | Gift Sets, Kits | Intrepid Tumbl            | Black,<br>Gray |          | D \$28.84            | N/A                      |
| 10 10 10 10 10 10 10 10 10 10 10 10 10 1 | Hit Promo | 3259       | Aware         | Bags, Duffels   | Aware <sup>™</sup> Recycl | Black          |          | D \$5.99             | N/A                      |
|                                          | Snugz     | BBG25507   |               | New Products    | Vega Exhibitio            | Red,           |          | D \$0.92             | N/A                      |

**10** To offer you the best experience, **PromoLink** initially shows you only complete products (i.e., products with image and price).

To see more products (i.e., incomplete products) click **Show Incomplete Products** to expand your search to those products as well.

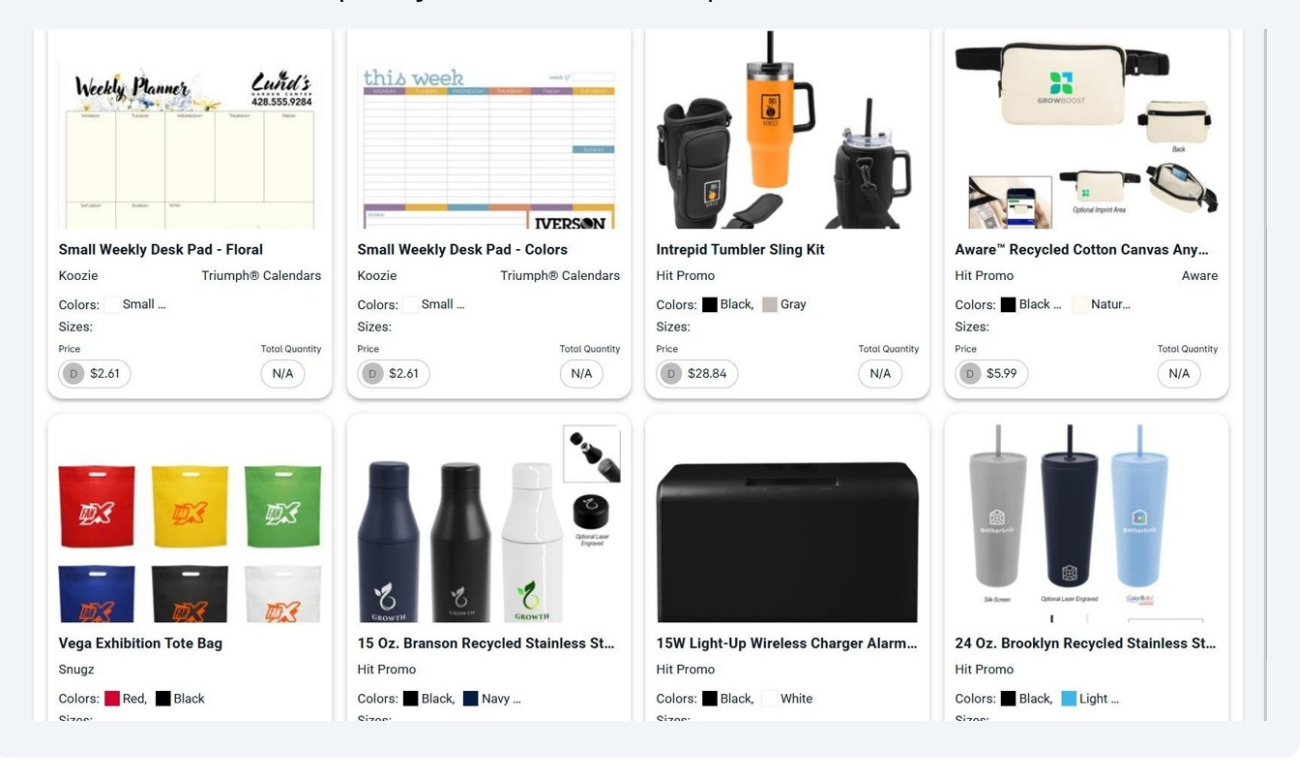

#### 11 Product Details

Click any product on the list or grid view to see a more detailed view of the product.

**Product Details** section displays a comprehensive view of the selected product, highlighting specifications using the data supplied by the supplier.

**Product Details** section contains below information for the selected product:

- Product ID
- Brand
- Color Options
- Size Options
- Price Range
- Quantity Available
- Description
- Categories
- Subcategories
- Keywords

|        | Product Id<br>GNS3K440                                 | Brand<br>Greg Norman                                             |                                                 |
|--------|--------------------------------------------------------|------------------------------------------------------------------|-------------------------------------------------|
|        | Color<br>Azure                                         | Black                                                            | Cardinal                                        |
|        | Cobalt                                                 | Core Yellow                                                      | Cryptonite                                      |
|        | Dolphin                                                | Forest                                                           | Lagoon                                          |
|        | Maroon                                                 | Navy                                                             | Orange                                          |
| 1      | Purple                                                 | White                                                            |                                                 |
| < 5/84 | Description     Signature Greg N     shirt at a compet | 25,761<br>orman solid delivers a to<br>itive opening price point | op retail branded golf<br>t. Features Play Dry® |
|        | moisture manage<br>comfortable.                        | ment system to keep th                                           | ne wearer cool, dry an                          |
|        | Categories                                             |                                                                  |                                                 |
|        | Polos Best S                                           | ellers                                                           |                                                 |
|        | Sub Categories                                         |                                                                  |                                                 |
|        | Performance                                            | Solids Rib-knit Collo                                            | m Men's                                         |
|        | Keywords                                               |                                                                  |                                                 |
|        |                                                        |                                                                  |                                                 |

## **12 Inventory & Pricing** section shows you stock and pricing details for the selected product.

In the **Account** drop-down menu, you can select to see standard inventory and pricing your supplier offers, or you can see the same details tailored specifically for your account.

You can also see stock details for the selected product in different **warehouses**.

| Colors<br>Azure |      | •       |         |         |         |         |     |
|-----------------|------|---------|---------|---------|---------|---------|-----|
| Pricing         | Tier | S       | м       | L       | XL      | 2XL     | 3X  |
| Net Price (EA)  | 1    | \$19.95 | \$19.95 | \$19.95 | \$19.95 | \$21.95 | \$2 |
| Warehouse       |      | S       | м       | L       | XL      | 2XL     | ЗХ  |
| N/A, 07001      |      | 176     | 618     | 881     | 970     | 384     | 16  |
| Total Inventory |      | 176     | 618     | 881     | 970     | 384     | 16  |
|                 |      | S       | М       | L       | XL      | 2XL     | зх  |

**Decoration** section shows the decoration options (e.g., location; decoration type) for the selected product. You can choose your account to see tailored prices for decorations as well.

You can filter by **charge type** (e.g., setup and run charges) and **decoration** (e.g., embroidery and heat press).

| Account                                                                                 |                | ▼ Pr     | ice Type     | ~             |
|-----------------------------------------------------------------------------------------|----------------|----------|--------------|---------------|
| Loostions                                                                               |                |          |              |               |
| Left Chest                                                                              |                |          | nbroidery    | -             |
| Charge Type                                                                             | × • 0          | uuy      | V Que        | intity        |
| Setup                                                                                   |                |          |              |               |
| Run                                                                                     | e              |          |              |               |
| Embroidery Set<br>Embroidery Setu<br>Charge Type: Setup<br>LTM Applies: No<br>X Min Qty | Y Min Qty      | Price    | Repeat Price | Discount Code |
| 1 EA                                                                                    | 1 Stitches     | \$50.00  | \$0.00       | V             |
| 1 EA                                                                                    | 8001 Stitches  | \$75.00  | \$0.00       | V             |
| 1 EA                                                                                    | 12001 Stitches | \$100.00 | \$0.00       | v             |
| Embroidery Ru<br>Embroidery Run<br>Charge Type: Run<br>LTM Applies: No                  | in             |          |              |               |
| X Min Qty                                                                               | Y Min Qty      | Price    | Repeat Price | Discount Code |
|                                                                                         |                |          |              |               |

**14** The **Shipping Packages** section contains information regarding the shipping method for the item, including package dimensions and the number of products per package.

| Pro  | oduct Details | Inventory & Pr | icing Dece | oration Sh | nipping Packag | es    |
|------|---------------|----------------|------------|------------|----------------|-------|
| Size | Packag        | Quantity       | Depth      | Height     | Width          | Weigh |
| s    | Box           | 12             | 15 IN      | 8.75 IN    | 11.5 IN        | 11 L  |
| М    | Box           | 12             | 15 IN      | 8.5 IN     | 11.5 IN        | 12 L  |
| L    | Box           | 12             | 14.5 IN    | 9.25 IN    | 11.5 IN        | 13 L  |
| XL   | Box           | 12             | 14.5 IN    | 8.5 IN     | 11 IN          | 14 L  |
| 2XL  | Box           | 12             | 14.5 IN    | 10 IN      | 11 IN          | 14 L  |
| 3XL  | Box           | 12             | 14.75 IN   | 10.5 IN    | 11.75 IN       | 15 L  |
| 4XL  | Box           | 6              | 14.75 IN   | 6.75 IN    | 11 IN          | 9 L   |
| 5XL  | Box           | 3              | 14.25 IN   | 4 IN       | 11.75 IN       | 7 L   |
| 6XL  | Box           | 3              | 15.75 IN   | 8 IN       | 13 IN          | 7 L   |

**15** The **Other Suppliers** section displays a list of alternative suppliers that offer the same product.

| Supplier | Product | Product | Color    | Price | Quantity |
|----------|---------|---------|----------|-------|----------|
| S&S      | SF008   | Softsty | Black, C | B \$1 | 61,992   |
|          |         |         |          |       |          |

| < | g | Decoration | Shipping Pack | ages Oth | er Suppliers | Related Proc | ducts    |
|---|---|------------|---------------|----------|--------------|--------------|----------|
|   |   | Supplier   | Product       | Product  | Color        | Price        | Quantity |
|   |   | S&S        | SF008         | Softsty  | Black, C     | B \$1        | 61,992   |